21. カレンダー管理をするには

WEB-FBメイン画面の「レポート欄」に表示される会社コード毎に振込・振替指定 日情報や予定などを照会することができます。 また、メモ情報を登録・修正・削除することができます。 カレンダー管理を行う手順は次の通りです。 ≪業務の流れ≫

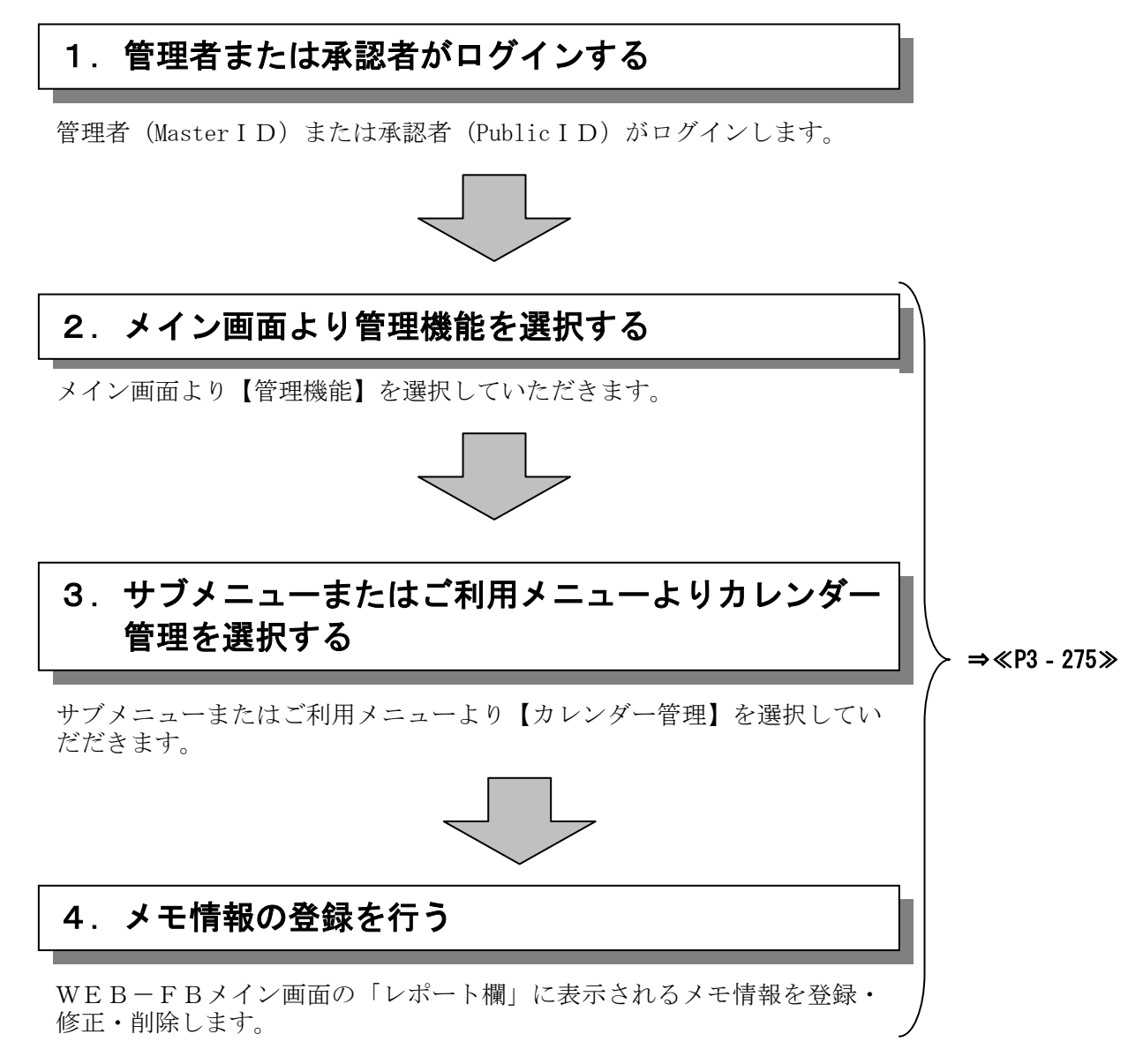

## ≪詳細手順≫

## カレンダー管理情報

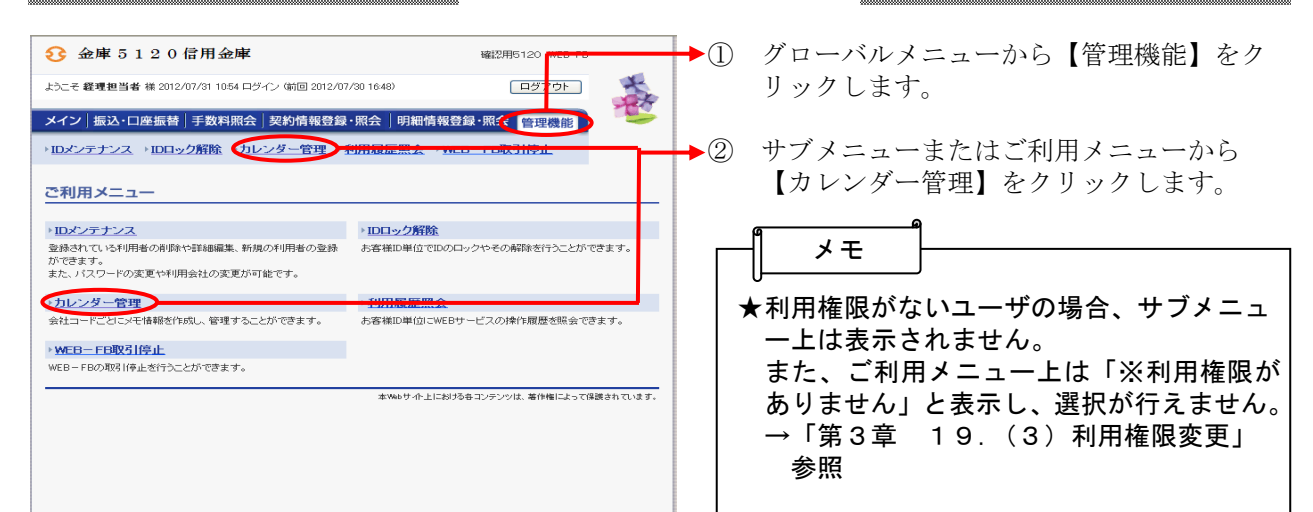

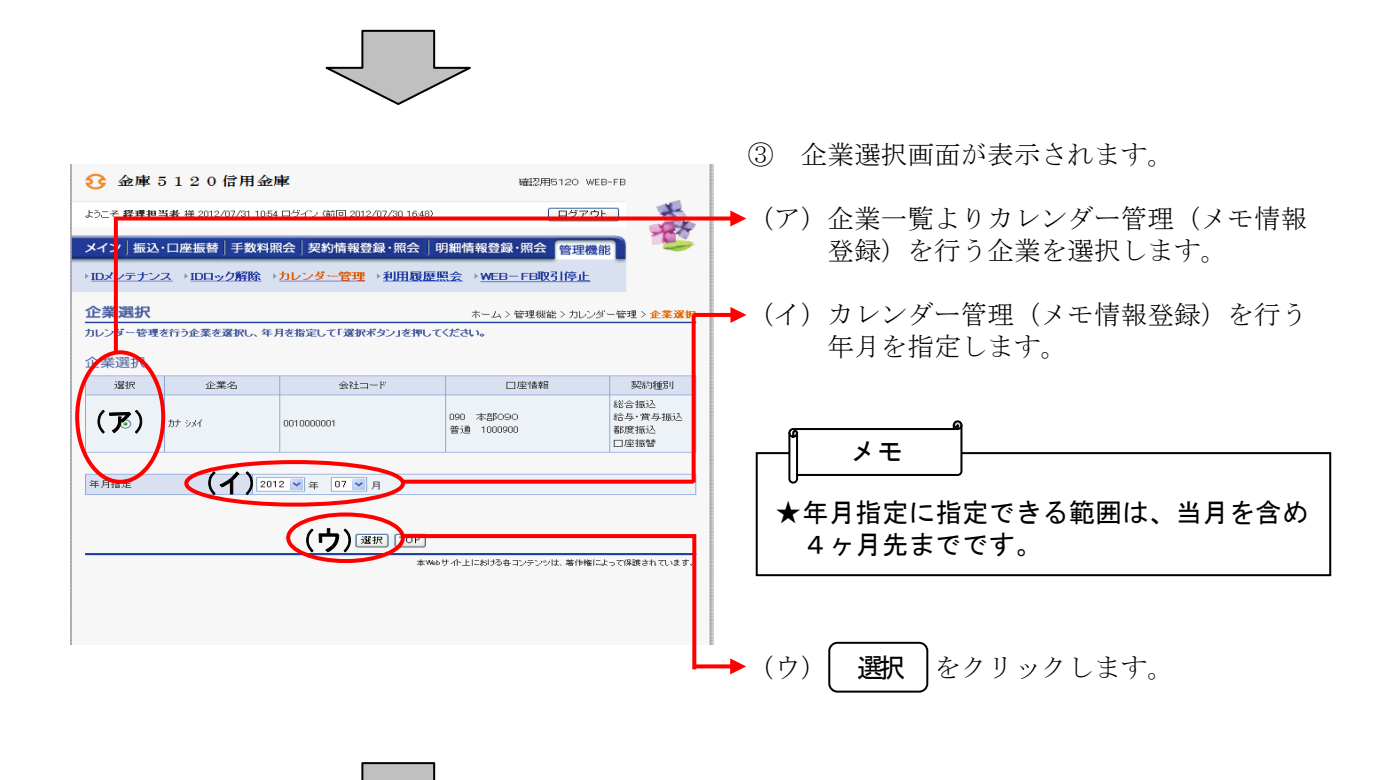

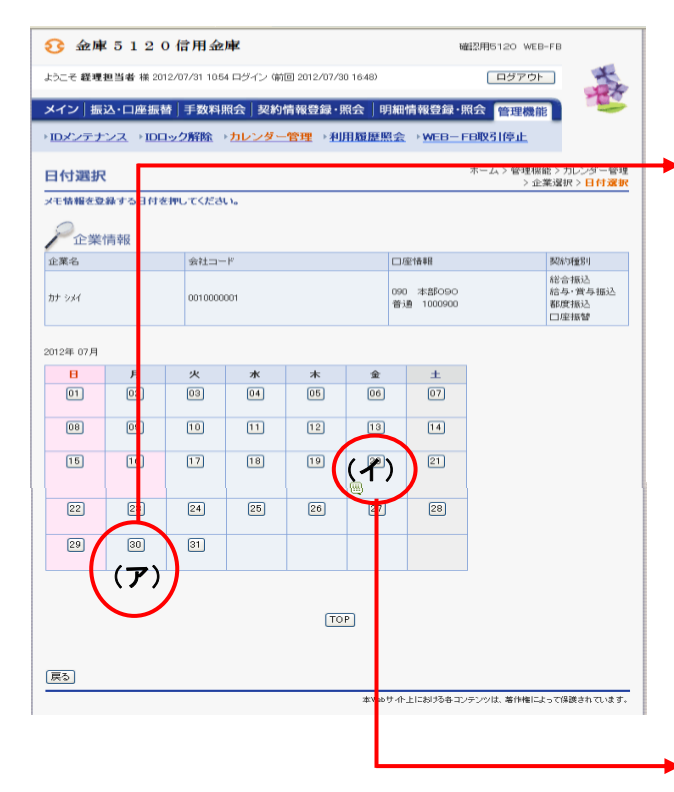

- ④ 選択した年月の日付選択画面が表示されま すので、登録されているメモ情報の確認や メモ情報の登録・編集を行います。
- (ア) 振込・振替指定日および既にメモ情報が 登録されていると以下のアイコンが表示 されます。 日付のボタンをクリックすると、内容確 認や修正が行えます。

| アイコン                     | 内容                                                                                   |
|--------------------------|--------------------------------------------------------------------------------------|
| <b></b> ,                | メモ情報が登録されている時に表<br>示します。                                                             |
| <mark>振込</mark><br>総・給・賞 | 日付指定または曜日指定で登録さ<br>れている振込指定日を表示します。<br>総合振込は「総」、給与振込は「給」、<br>賞与振込は「賞」の文字が表示され<br>ます。 |
| 振替                       | 日付指定または曜日指定で登録さ<br>れている振替指定日を表示します                                                   |

▶ (イ) メモ情報を登録する日付のボタンをクリ ックします。

⑤ 選択した日のメモ情報登録画面が表示され ますので、登録されているメモ情報の確認

|                                                                                                    |                                                                                         | やメモ情報の登録・編集を行います。                                              |  |
|----------------------------------------------------------------------------------------------------|-----------------------------------------------------------------------------------------|----------------------------------------------------------------|--|
| 会庫5120信用金庫         磁認用5120 WEB-FB           おこそ 観理担当者 様 2012/07/31 1054 ロダイン (新回 2012/07/30 1648)         ロダアウト           メイン「振込・口座振替」手数料照会「契約情報登録・照会」明細情報登録・照会 管理感能         1001/100/100/100/100/100/100/100/100/10 |                                                                                         | ◆ (ア)メモ情報を入力します。<br>既にメモ情報を登録している場合は、その情報が表示されますので、編集が可能       |  |
| ・ロスプナノンス・ロロッジ用料、「リレノター管理・パリロ規定#<br>メモ情報登録<br>メモ情報登録<br>メモ情報に登録する場合は、30文字以内で入力し、「登録ポタシ」を押して<br>登録したメモ婚報は、日付当日にメイン画面「レポート」欄に表示されます。                                                                                    | ホーム>管理機能>カレンダー管理>企業選択<br>>日付選択>>て情報登録<br>ださい。                                           | です。                                                            |  |
| 企業情報           企業名         会社コード                                                                                                    | 口座情報 契約 部月<br>四 - 大部(200 年 - 11)                                                        | 総合振込、給与振込、賞与振込、口座<br>振替の表示がされます。                               |  |
| カナッシイ 0010000001<br>日付 2012年 07月 25日<br>メモ活線 (ア)                                                                                                    | 1000 本語の900 167 第79002<br>新聞 1000000<br>日日 東京<br>日日 日日 日日 日日 日日 日日 日日 日日 日日 日日 日日 日日 日日 | ◆ (ウ) 登録 をクリックすると、入力・修正したメモ情報を登録します。                           |  |
|                                                                                                    |                                                                                         |                                                                |  |
| ( <u>R</u> 5)<br>#wea                                                                                                    | サイト上に対するモンテンツは、著作権によって保護されています。                                                         | <ul> <li>★ クリア をクリックすると、入力した内</li> <li>容を元の状態に戻します。</li> </ul> |  |
|                                                                                                    | -                                                                                       | ★設定されているメモ情報を削除する場合は<br>入力されているメモ情報を消去し、 登録 をクリックします。          |  |

| 3 金庫 5 1 2 0 信用金庫                              | 端設用5120 WEB-FB                                                     |  |  |  |
|------------------------------------------------|--------------------------------------------------------------------|--|--|--|
| トラニテ 経費担当者 従 2012/07/31 10.54 ログイン(前回 2012/07) | 30 1649)                                                           |  |  |  |
|                                                |                                                                    |  |  |  |
| メイン 振込・口座振替 手数料照会 契約情報登録                       | 照会」明細情報登録·照会 管理機能                                                  |  |  |  |
| → IDメンテナンス → IDロック屛除 → 77レンター管理 → オ            | I用版虚照会 →WEB-FBIQ51停止                                               |  |  |  |
| 登録完了                                           | ホーム > 管理機能 > カレンダー管理 > 企業選択<br>> 日付選択 > メモ情報登録 > <mark>登録完了</mark> |  |  |  |
|                                                |                                                                    |  |  |  |
| DIXTH482                                       | x ar C. C. C.                                                      |  |  |  |
|                                                |                                                                    |  |  |  |
|                                                |                                                                    |  |  |  |
| カレンダー制                                         |                                                                    |  |  |  |
| 本Webサイト上における各コンテンツは、著作MELによっては読されています。         |                                                                    |  |  |  |
|                                                |                                                                    |  |  |  |
|                                                |                                                                    |  |  |  |
|                                                |                                                                    |  |  |  |
|                                                |                                                                    |  |  |  |
|                                                |                                                                    |  |  |  |

◆⑥ 登録完了画面が表示され、メモ情報の登録 ・修正が完了します。

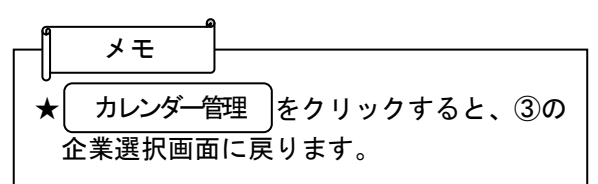